# u-DIEX サービス 通信部品 ルート証明書 インストール手順書

1.5 版

株式会社トヨタシステムズ 2020 年 7 月 27 日

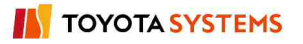

## 変更履歴

2005/11/01

| 至<br>子                                | ==== | 作   | БĊ |
|---------------------------------------|------|-----|----|
| ~~~~~~~~~~~~~~~~~~~~~~~~~~~~~~~~~~~~~ | ハ元   | LE. | 13 |

- 2013/03/18 1.1 版 修正 u-DIEX サービス紹介ページ移行に伴い URL 修正
- 2013/12/02 1.2 版 修正 SSL サーバー証明書が 1024bit から 2048bit に変更にな ったことによりルート証明書情報を変更
- 2018/04/09 1.3版 修正 一部画像を修正
- 2019/01/01 1.4版 修正 会社名変更

1.0 版

2020/7/27 1.5版 修正 SSL サーバー証明書更新に伴いルート証明書が変更に なったことによりルート証明書情報を変更

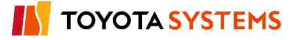

目次

| 1 | はじ  | とめに                  | .4  |
|---|-----|----------------------|-----|
| 2 | ルー  | -ト証明書 インストールの必要性について | .4  |
| 3 | イン  | パートールチ順              | . 5 |
|   | 3.1 | ルート証明書の取得            | . 5 |
|   | 3.2 | ルート証明書のインストール        | .7  |

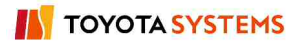

1 はじめに

このドキュメントは、u-DIEX サービスの通信部品をご利用のお客様を対象としております。

### 2 ルート証明書 インストールの必要性について

通信部品でのクライアント~サーバー間通信は SSL(HTTPS)で行っており、このためルート証明書をクライアントにインストールしております。

<補足説明(SSL 通信について)>

SSL 通信は、u-DIEX センター側は SSL サーバー証明書と中間証明書、クライアント側は ルート証明書、3 つの証明書がそろって初めて行えます。

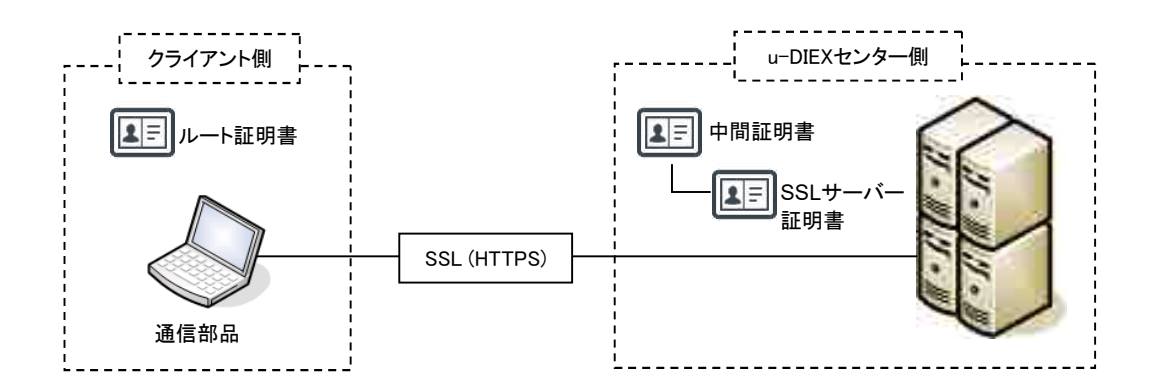

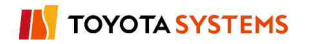

3 インストール手順

#### 3.1 ルート証明書の取得

u-DIEX(情報公開)サービスのお客様サポートサイト「u-DIEX ご利用にあたって」のダウン ロードメニューより、ルート証明書をダウンロードしてください。

- 以下のサイトにアクセスします。 http://www.d-cruise.jp/udiex/guide-ja/
- ②「u-DIEX ご利用にあたって」サイトのダウンロードメニューを選択します。

| u-DIEX - Microsoft Internet                 | Explorer                                                                                                 |     |  |  |
|---------------------------------------------|----------------------------------------------------------------------------------------------------|-----|--|--|
| ファイル(E) 編集(E) 表示                            | ♡ お気に入り(A) ツール① ヘルプ(H)                                                                                   | 111 |  |  |
| + ≅3 • → • ③ ₫ 4                            | 3 ②検索 国お気に入り 御メディア 🎯 🔂・ 🥥 🗹 • 🗐                                                                          |     |  |  |
| 11-5 7                                      |                                                                                                    |     |  |  |
| "DIEX                                       | u-DIEX こ利用にあたって                                                                                          | C _ |  |  |
| Lou an even / L                             | ご案内                                                                                                    |     |  |  |
| MENU<br>HOME                                | 「u-DIEXご利用にあたって」では、u-DIEX(情報公開型)のお客様に対して、新着情報、利用す<br>る前に実施していただかなければならない作業、また様々なお問い合わせに対するサポートを<br>行います。 |     |  |  |
| · <u>2000-1</u>                             | AND POPULIN                                                                                              |     |  |  |
| • 導通確認手順                                    | 新着情報                                                                                                    |     |  |  |
| ・ EAQ 2005/09/12 Web-EDI LIGHT! に機能を追加しました。 |                                                                                                    |     |  |  |
| 1000                                        | 新着情報一個                                                                                                   | ž.  |  |  |
| · *12*==-                                   |                                                                                                    |     |  |  |
| <u>ComponentAA用</u>                         | はじめての方へ                                                                                                  |     |  |  |
| (1) (1) (1) (1) (1) (1) (1) (1) (1) (1)     |                                                                                                    |     |  |  |
| • u-DIEX213                                 | 1. 動作環境より、お客様の動作環境を確認する。                                                                                 |     |  |  |
|                                             | 2. <u>ダウンロード</u> より、Applet利用環境インストーラをダウンロードする。                                                           |     |  |  |
|                                             | 3. セットアップ手順に沿って、Applet利用環境をインストールする。                                                                     |     |  |  |
|                                             | 4. <u>導通確認手順</u> に沿って、Appletを利用した導通確認を行う。                                                                |     |  |  |
|                                             | 注:上記手順は、u-DIEX(情報公開型)のGUI環境に対してのみ有効です。                                                                   |     |  |  |
| Produced by DCTUISE                         | •                                                                                                    | - F |  |  |
| 「ページが表示されました                                | 👩 インターネット                                                                                                |     |  |  |

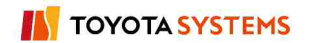

- Mu-DIEX Microsoft Internet Explorer ファイル(ア) 編集(ア) 表示(M) お気に入り(A) ツール(ア) ヘルブ(H) 1111 →戻る・→・③ 🔄 🖄 🧕検索 国お気に入り (雪メディア 🏈 💁・ 📑 🖬・ 📑 "DIEY ダウンロード ダウンロード一覧 MENU このMENUでは、u-DIEXの利用に必要なソフトウェアのダウンロードが行えます。 . HOME 動作環境 ●ルート証明書(通信部品向け) · ダウンロード えます。 「「証明者のメリノロー」かり ・ ヤットアップ手順 · 導通確認手順 ート証明書をダウンロードし、インストールしてください。 注:ルート証明書とは、GTE社製のOA証明書で、u-DIEXセンタとSSL 噛号化X通信を行うために . FAQ 必要なファイルです。 「Web-EDI」「Web-EDI Ligh 切をご利用ユーザ様はインストールする必要はこざいません。 LINK メインメニュ ComponentAA用 
  <u>u-DIEX Applet利用環境インストーラ Version-1.1 JDK/JRE版</u>
   このインストーラは、お客様のご利用になられる端末に、u-DIEX Applet利用環境をセッ
   (1998合インストーラ) JDK/JRE用 トアップします。 JDK/JREユーザ専用です。 · u-DIEXEIJ 注:JDK/JREとは、Sun Microsystems社製のJava実行環境です。 Produced by DCTUISE 🔹 👘 🛃 🛃 🛃 1
- ③ ダウンロードー覧から「ルート証明書」を選択します。

④ ルート証明書のダウンロードページが表示されますので、矢印アイコンを押して(左ボタンをクリック)、ルート証明書をダウンロードしてください。

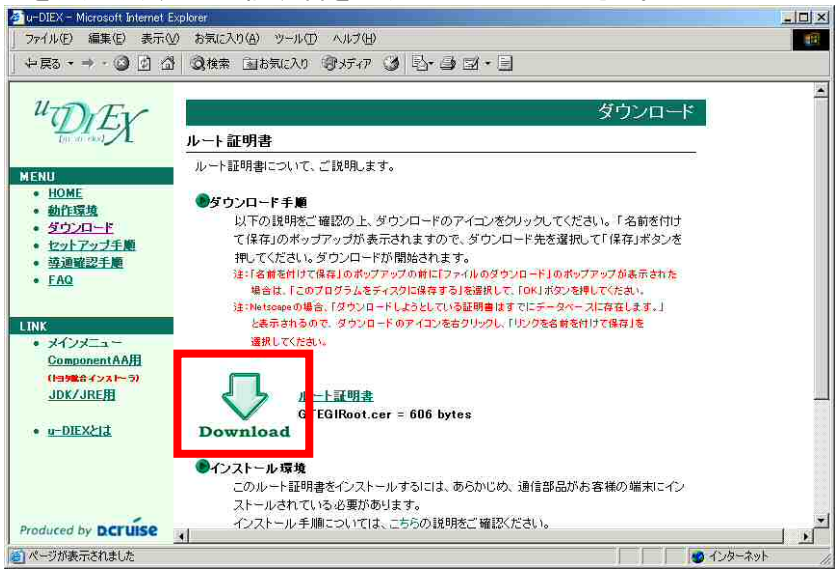

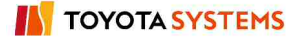

#### 3.2 ルート証明書のインストール

3.1 でダウンロードしたルート証明書を、通信部品の以下のフォルダ(ディレクトリ)にコピー してください。

【コピー先】

<通信部品をインストールしたフォルダ(ディレクトリ)>¥DIEXCMD¥etc¥ca

#### 注意: ルート証明書はバイナリファイルになりますのでコピーする時に FTP を 利用される場合はバイナリモードで実施してください。

【新ルート証明書の情報】

| ファイル名                                     | GTERoot_2020.cer |  |  |  |  |
|-------------------------------------------|------------------|--|--|--|--|
| ファイルサイズ                                   | 1282 バイト         |  |  |  |  |
| ※上記、新ルート証明書が正しくコピー先にコピーされているかファイル名と       |                  |  |  |  |  |
| ファイルサイズを確認してください。                         |                  |  |  |  |  |
| 既に入っているルート証明書(GTEGIRoot.cer、GTERoot.cer)は |                  |  |  |  |  |
| 削除しないでください。                               |                  |  |  |  |  |
| ※システムの再起動は                                | 、必要ございません。       |  |  |  |  |

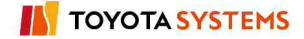